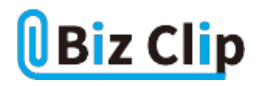

時短エクセル(第16回)

## 「1000円」と書いたら計算できなくなった!

2019.04.01

金額の計算をする際、分かりやすくするために数値の末尾に「円」を付加したら、計算できなくなった、という経験はないだ ろうか?これは、「円」という文字列を追加した途端にExcelが数値ではなく文字列と認識してしまうためだ。

分かりやすい表記にしつつ、計算もできるようにExcelの「表示形式」を自在に操れるようになろう。

※当記事では練習用のサンプルファイルがダウンロードできます(ページ下部)

## 「¥」とカンマで簡単に通貨表示にする

まず、数値が金額であることを分かるようにする1つの方法として「¥」(円マーク)とカンマを付ける方法がある。これが一番 簡単だ。

数値が入った売上表、この数値が通貨であると分かるようにするには、数値の入ったセルをドラッグで範囲指定し、「ホーム |タブの「数値|グループで「通貨表示形式」をクリックする。

| ファ | ·イル <u>ホーム</u> | 挿入 描                  | 値 ページし                    | パアウト 数:   | 式 データ       | 校閲 表示     | ヘルプ    | ₽ 実行し | たい作業を入        | カレ |  |  |
|----|----------------|-----------------------|---------------------------|-----------|-------------|-----------|--------|-------|---------------|----|--|--|
| 1  | ĥ.Χ.           | 遊ゴシック                 | * 11                      | • A* A* 3 | = = = 🗞     | · 悲折り返して  | (全体を表示 | する 数値 |               |    |  |  |
| 貼  | 이하다 🕒 - 🗋      | в <i>I</i> <u>U</u> - | ⊞ -   <u>0</u> - <u>A</u> | - 2 - 1   | ===         | 三 回 セルを結合 | 合して中央揃 | ā • 🖼 | . 📧 - % 🤊 🐄 4 |    |  |  |
| クリ | ップボード ち        |                       | フォント                      | 5         |             | 配置        |        | 6     | 数值            |    |  |  |
| B3 |                | • = ×                 | √ <i>f</i> x              | 264000    |             |           |        |       |               |    |  |  |
|    | А              | В                     | С                         | D         | Е           | F         | G      | Н     | 1             |    |  |  |
| 1  |                |                       |                           |           |             |           |        |       |               |    |  |  |
| 2  | 支店名            | 第1四半期                 | 第2四半期                     | 第3四半期     | 第4四半期       | 合計        |        |       |               |    |  |  |
| 3  | 青山支店           | 264000                | 258900                    | 298200    | 257100      | 1078200   |        |       |               |    |  |  |
| 4  | 港支店            | 285100                | 316300                    | 286000    | 294200      | 1181600   |        |       |               |    |  |  |
| 5  | 品川支店           | 284000                | 291300                    | 285200    | 299500      | 1160000   |        |       |               |    |  |  |
| 6  | 世田谷支店          | 192700                | 205600                    | 194200    | 203800      | 796300    |        |       |               |    |  |  |
| 7  | 新宿支店           | 295400                | 300200                    | 296600    | 298700      | 1190900   |        |       |               |    |  |  |
| 8  | 渋谷支店           | 222200                | 226400                    | 223700    | 224600      | 896900    |        |       |               |    |  |  |
| 9  | 池袋支店           | 141000                | 152900                    | 142200    | 150800      | 586900    |        |       |               |    |  |  |
| 10 | 有楽町支店          | 224200                | 233800                    | 225400    | 232000      | 915400    |        |       |               |    |  |  |
| 11 | 合計             | 1908600               | 1985400                   | 1951500   | 1960700     | 7806200   |        |       |               |    |  |  |
| 12 |                |                       |                           |           |             |           |        |       |               |    |  |  |
| 13 |                |                       |                           |           |             |           |        |       |               |    |  |  |
| 14 |                | をヨレンハ                 |                           |           | ~ [] Z /2 + |           | 22. 22 |       |               |    |  |  |

表示形式を変更したいセルを範囲指定して「通貨表示形式」を選ぶ

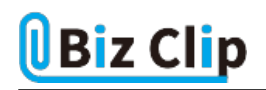

|    | А     | В          | С          | D          | E          | F          | G | Н | 1 |
|----|-------|------------|------------|------------|------------|------------|---|---|---|
| 1  |       |            |            |            |            |            |   |   |   |
| 2  | 支店名   | 第1四半期      | 第2四半期      | 第3四半期      | 第4四半期      | 合計         |   |   |   |
| 3  | 青山支店  | ¥264,000   | ¥258,900   | ¥298,200   | ¥257,100   | ¥1,078,200 |   |   |   |
| 4  | 港支店   | ¥285,100   | ¥316,300   | ¥286,000   | ¥294,200   | ¥1,181,600 |   |   |   |
| 5  | 品川支店  | ¥284,000   | ¥291,300   | ¥285,200   | ¥299,500   | ¥1,160,000 |   |   |   |
| 6  | 世田谷支店 | ¥192,700   | ¥205,600   | ¥194,200   | ¥203,800   | ¥796,300   |   |   |   |
| 7  | 新宿支店  | ¥295,400   | ¥300,200   | ¥296,600   | ¥298,700   | ¥1,190,900 |   |   |   |
| 8  | 渋谷支店  | ¥222,200   | ¥226,400   | ¥223,700   | ¥224,600   | ¥896,900   |   |   |   |
| 9  | 池袋支店  | ¥141,000   | ¥152,900   | ¥142,200   | ¥150,800   | ¥586,900   |   |   |   |
| 10 | 有楽町支店 | ¥224,200   | ¥233,800   | ¥225,400   | ¥232,000   | ¥915,400   |   |   |   |
| 11 | 合計    | ¥1,908,600 | ¥1,985,400 | ¥1,951,500 | ¥1,960,700 | ¥7,806,200 |   |   |   |
| 12 |       |            |            |            |            |            |   |   |   |
| 13 |       |            |            |            |            |            |   |   |   |
| 14 |       |            |            |            |            |            |   |   |   |
| 15 |       |            |            |            |            |            |   |   |   |
| 76 | クリックで | ¥ とカンマ     | が付加され      | 13         |            |            |   |   |   |

ワンクリックで ¥ マークとカンマが挿入され、ひと目で通貨であるのが分かるようになった。「 ¥」のほかに「 \$」(ドル)や「.」( ユーロ)なども選べる。

| ファ          | ファイル ホーム 挿入 描画 ページレイアウト 数式 データ 校開 表示 ヘルプ 〇 実行したい作業を入力してください                                                                                                    |                  |            |            |                |                                                           |                      |                                                     |  |  |
|-------------|----------------------------------------------------------------------------------------------------|------------------|------------|------------|----------------|-----------------------------------------------------------|----------------------|-----------------------------------------------------|--|--|
| [<br>助<br>の | ▲ X<br>→ 11<br>→ 11 | 游ゴシック<br>B I U - | * 11       | • A* A* 3  | = = <b>=</b> * | <ul> <li>設新り返して</li> <li>三 回 セルを結め</li> <li>配置</li> </ul> | (全体を表示する<br>合して中央揃え、 | 標準<br>○ % 9 % 約 約<br>※ 4日本語<br>字 英語(米園)<br>※ 英語(米園) |  |  |
| P2          | 0                                                                                                    |                  | √ Ja       |            | -              | -                                                         |                      | € □-□ (€ 123)                                       |  |  |
|             | A                                                                                                    | В                | С          | D          | E              | F                                                         | G                    | H 上央語(央国) K                                         |  |  |
| 1           |                                                                                                    |                  |            |            |                |                                                           |                      | CHF 755X88 (X1X)                                    |  |  |
| 2           | 支店名                                                                                                    | 第1四半期            | 第2四半期      | 第3四半期      | 第4四半期          | 合計                                                        |                      | その他の道貨表示形式(凹)                                       |  |  |
| 3           | 青山支店                                                                                                    | ¥264,000         | ¥258,900   | ¥298,200   | ¥257,100       | ¥1,078,200                                                |                      |                                                     |  |  |
| 4           | 港支店                                                                                                    | ¥285,100         | ¥316,300   | ¥286,000   | ¥294,200       | ¥1,181,600                                                |                      |                                                     |  |  |
| 5           | 品川支店                                                                                                    | ¥284,000         | ¥291,300   | ¥285,200   | ¥299,500       | ¥1,160,000                                                |                      |                                                     |  |  |
| 6           | 世田谷支店                                                                                                    | ¥192,700         | ¥205,600   | ¥194,200   | ¥203,800       | ¥796,300                                                  |                      |                                                     |  |  |
| 7           | 新宿支店                                                                                                    | ¥295,400         | ¥300,200   | ¥296,600   | ¥298,700       | ¥1,190,900                                                |                      |                                                     |  |  |
| 8           | 渋谷支店                                                                                                    | ¥222,200         | ¥226,400   | ¥223,700   | ¥224,600       | ¥896,900                                                  |                      |                                                     |  |  |
| 9           | 池袋支店                                                                                                    | ¥141,000         | ¥152,900   | ¥142,200   | ¥150,800       | ¥586,900                                                  |                      |                                                     |  |  |
| 10          | 有亲町支店                                                                                                    | ¥224,200         | ¥233,800   | ¥225,400   | ¥232,000       | ¥915,400                                                  |                      |                                                     |  |  |
| 11          | 슴計                                                                                                    | ¥1,908,600       | ¥1,985,400 | ¥1,951,500 | ¥1,960,700     | ¥7,806,200                                                |                      |                                                     |  |  |
| 12          |                                                                                                    |                  |            |            |                |                                                           |                      |                                                     |  |  |
| [13         | Jや[.                                                                                                    | 」なども選            | 軽べる        |            |                |                                                           |                      |                                                     |  |  |

元の「数字だけ」の状態に戻すには、「数値の書式」の右横にある「▼」をクリックして「数値」を選べばよい。

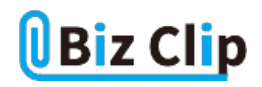

| ファ   | イルホーム     | 挿入 描                  | 価 ページし          | /イアウト 数      | 式 データ      | 校閲 表示      | ヘルプ     | , P 9 | 行したい            | 、咋業を入力してくだ     | ėι\       |           |              |
|------|-----------|-----------------------|-----------------|--------------|------------|------------|---------|-------|-----------------|----------------|-----------|-----------|--------------|
| [    | X         | 游ゴシック                 | * 11            | • A* A*      | = = = »    | · 認折り返し    | ,て全体を表示 | する    |                 |                |           | E         |              |
| 貼    | əkitə 🖬 - | B <i>I</i> <u>∪</u> - | 🖽 - 💁 - 🛓       | <u>-</u> - 1 | = = = =    | 三国せル総      | 拾して中央援  | 12 -  | P123            | 標準<br>特定の形式なし  | 付き<br>5 = | テーブ<br>書式 | りしとして<br>設定。 |
| - 20 | ップボード ら   |                       | フォント            | 5            |            | 1638       |         | 5     | 12              | 教植             |           | 2         | 94JL         |
| B3   |           | • : ×                 | $\checkmark$ fr | 264000       |            |            |         |       | FOR             | 264000         | -         |           |              |
|      | A         | В                     | С               | D            | E          | F          | G       | н     | LC a            | ¥264,000       |           | к         |              |
| 1    |           |                       |                 |              |            |            |         |       |                 | 会計<br>¥264.000 |           |           |              |
| 2    | 支店名       | 第1四半期                 | 第2四半期           | 第3四半期        | 第4四半期      | 合計         |         |       | r==             | 短い日付形式         |           |           |              |
| 3    | 青山支店      | ¥264,000              | ¥258,900        | ¥298,200     | ¥257,100   | ¥1,078,200 |         |       | · ·             | 2622/10/21     |           |           |              |
| 4    | 港支店       | ¥285,100              | ¥316,300        | ¥286,000     | ¥294,200   | ¥1,181,600 |         |       | Ē.              | 長い日付形式         |           |           |              |
| 5    | 品川支店      | ¥284,000              | ¥291,300        | ¥285,200     | ¥299,500   | ¥1,160,000 |         |       |                 | 2622年10月21日    |           |           |              |
| 6    | 世田谷支店     | ¥192,700              | ¥205,600        | ¥194,200     | ¥203,800   | ¥796,300   |         |       | G               | 0:00:00        |           |           |              |
| 7    | 新宿支店      | ¥295,400              | ¥300,200        | ¥296,600     | ¥298,700   | ¥1,190,900 |         |       | 0/              | パーセンテージ        |           |           |              |
| 8    | 渋谷支店      | ¥222,200              | ¥226,400        | ¥223,700     | ¥224,600   | ¥896,900   |         |       | %               | 26400000%      |           |           |              |
| 9    | 池袋支店      | ¥141,000              | ¥152,900        | ¥142,200     | ¥150,800   | ¥586,900   |         |       | 1/2             | 分數             |           |           |              |
| 10   | 有楽町支店     | ¥224,200              | ¥233,800        | ¥225,400     | ¥232,000   | ¥915,400   |         |       | 12              | 264000         |           |           |              |
| 11   | 合計        | ¥1,908,600            | ¥1,985,400      | ¥1,951,500   | ¥1,960,700 | ¥7,806,200 |         |       | 10 <sup>2</sup> | 3.E+05         |           |           |              |
| 12   |           |                       |                 |              |            |            |         |       | ab              | 文字列            |           |           |              |
| 13   |           |                       |                 |              |            |            |         |       | ab              | 264000         |           |           |              |
| 14   |           |                       |                 |              |            |            |         |       | ₹¢              | の他の表示形式(≧)     |           |           |              |
| 15   |           |                       |                 |              |            |            |         |       |                 |                |           |           |              |
| Γıq  | ーやカン      | マなしの                  | 元の状態            | 態に戻し         | たい場合       | は、表示       | 形式      | ド数    | 値」              | に戻す            |           |           |              |

数値の末尾に「円」を付けても計算できるようにする

次は、「円」を付ける方法。セルを範囲指定した後、「Ctrl」+「1」キーを押して書式設定画面を開く。書式設定画面の開き 方はたくさん方法があるので、自分に合った方法を覚えておくとよい。筆者は「Ctrl」+「1」キーがもっとも時短だと思うので、 ここではその方法で説明する。

●セルの書式設定の開き方

1)「Ctrl」+「1」キーを押す

2) 右クリックのメニューから「セルの書式設定」を選ぶ

3)「ホーム」タブの「数値」グループ右下の「ダイアログボックス起動ツール」をクリックする

4)「数値の書式」の右横にある「▼」をクリックして「その他の表示形式」を選ぶ

開く画面の「分類」で「ユーザー定義」を選び、「種類」の欄に「#,##0"円"」と記述する。そうすると、「264,000円」のように、カンマ付きの円表示になり、計算もできるようになる。「264000」という数値に直接「円」を付加しても文字列になってしまい、計算はできない。計算させたいなら必ず表示形式で変更することを覚えておこう。

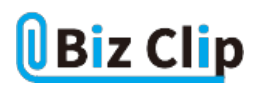

この方法は、「2,630個」のように、末尾に「個」や「台」を付けるときにも応用できる。最後の「円」を「個」や「台」に変えればい いだけだ。これら文字列を挿入するときは必ず「"」(ダブルクォーテーション)で囲む。

「#,##0"円"」が覚えられない場合は、「えんひょうじ」と入力したら「#,##0"円"」が候補に出てくるように単語登録して おく手もある。

大きな数字を「千」単位にする… 続きを読む